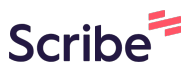

## Welcome email, set password, and log out Scribe of Web Manuals

| 1 You will like this: | You will get a welcome email from Web Manuals sent to your school email. It looks<br>like this:                                                                                                    |  |  |  |  |  |  |  |
|-----------------------|----------------------------------------------------------------------------------------------------|--|--|--|--|--|--|--|
| +                     | Dear Buzz Lightyear,<br>Welcome to <b>Web Manuals</b> - your online source for Company publications.<br>The main purpose of the Web Manuals system is to ensure that all employees and subcontractors will receive<br>information in a timely manner in a user-friendly environment.<br>An account has been created for you which will provide you with access to <u>https://dbq.webmanuals.aero</u> (saw<br>bookmark the link for easy access).<br>Username: <u>dbqaviation@gmail.com</u><br>Set your password by using this link<br>For system support or queries, contact your Web Manuals Project Manager<br>Alternatively, you can also check the following link to the Web Manuals User Guide: <u>https://support.webmanuar<br/>aero/hc/en-us</u><br>Best Regards<br>University of Dubuque |  |  |  |  |  |  |  |

## 2 Set your new password-DON'T FORGET TO SAVE YOUR PASSWORD!

| Reset Password         | ×               |  |
|------------------------|-----------------|--|
| New Password*          |                 |  |
| Confirm New Password * |                 |  |
|                        | Change Password |  |

## **3** How to log out: click the icon on top right-hand corner

|           |                                   |       |            | 0       | ۹ (8    |
|-----------|-----------------------------------|-------|------------|---------|---------|
|           |                                   |       |            | Buzz Li | ghtyear |
|           |                                   |       |            | ☆       |         |
|           |                                   |       |            |         |         |
|           |                                   | Page: | 3-6        |         |         |
|           | 3 SECTION 4: Appendix             | Date: | 2024-08-27 | a       |         |
|           |                                   | Rev:  | Original   |         |         |
|           |                                   |       |            | ☆       |         |
| )0% corre | ect answers                       |       |            |         |         |
| ent Syste | em                                |       |            |         |         |
| ý         |                                   |       |            |         |         |
| afety Ris | sk Management Process be applied? |       |            |         | 4       |
| of new sv | rstems                            |       |            |         | -       |

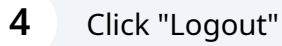

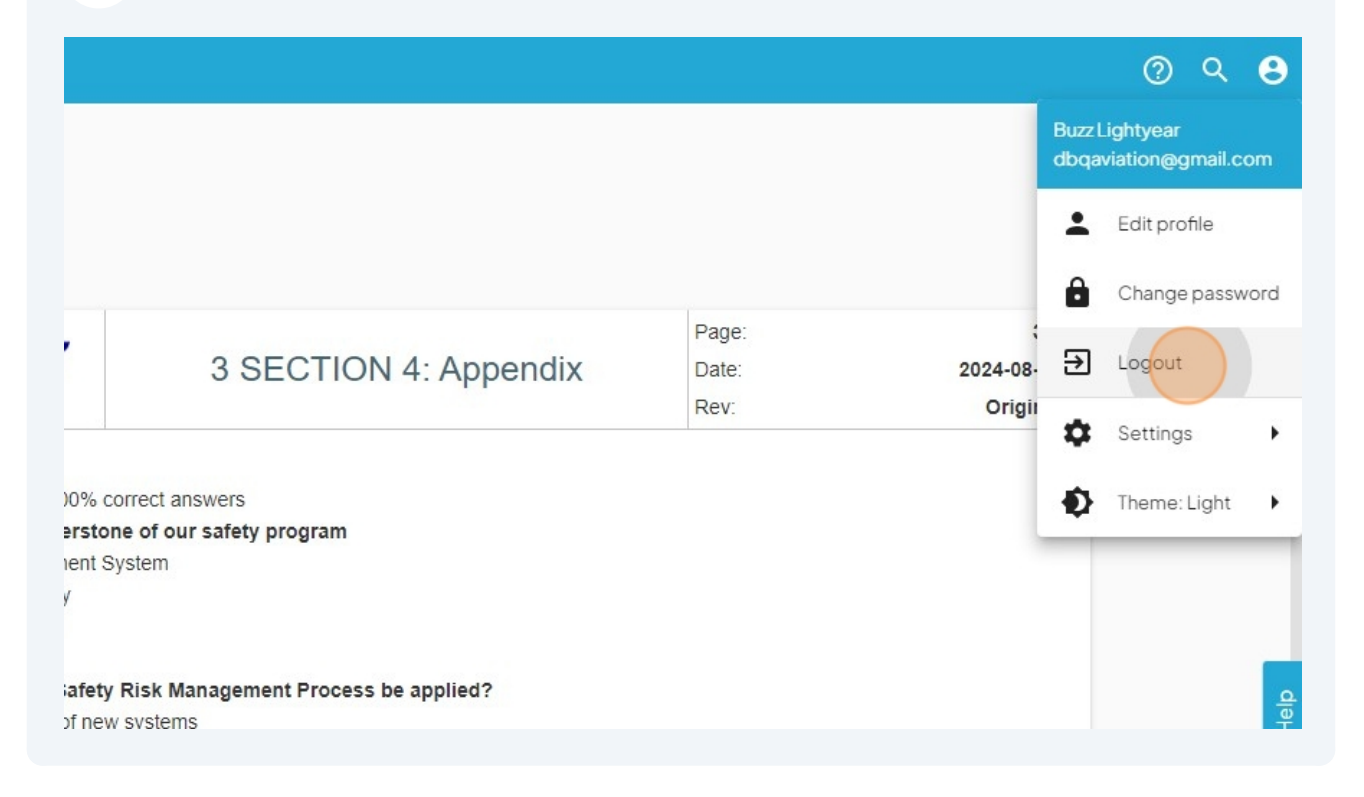